# False # False # MIRROR # MIRROR # MIRROR # MIRROR # False # False # False # False # False # False # False # MIRROR # False # False # False # False # MIRROR # False # False # MIRROR # False # False # MIRROR # False # MIRROR # False # MIRROR # False # MIRROR # False # MIRROR # False # MIRROR # False # MIRROR # False # MIRROR # False # MIRROR # False # MIRROR # False # False # MIRROR # False # False

lection at the end -ad ob.select= 1 r\_ob.select=1 rext.scene.objects.active selected" + str(modifier between context.selected\_ob bpy.context.selected\_ob ta.objects[one.name].selected\_ob

Int("please select exactly -- OPERATOR CLASSES -----

Operator):

to the selecte

VN PT HƯỚNG DẪN SỬ DỤNG TRUNG TÂM ĐIỀU HÀNH GIÁO DỤC THÔNG MINH DÀNH CHO TRƯỜNG HỌC

Quảng Nam, 2024

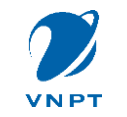

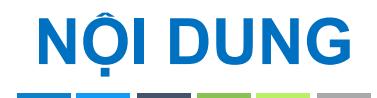

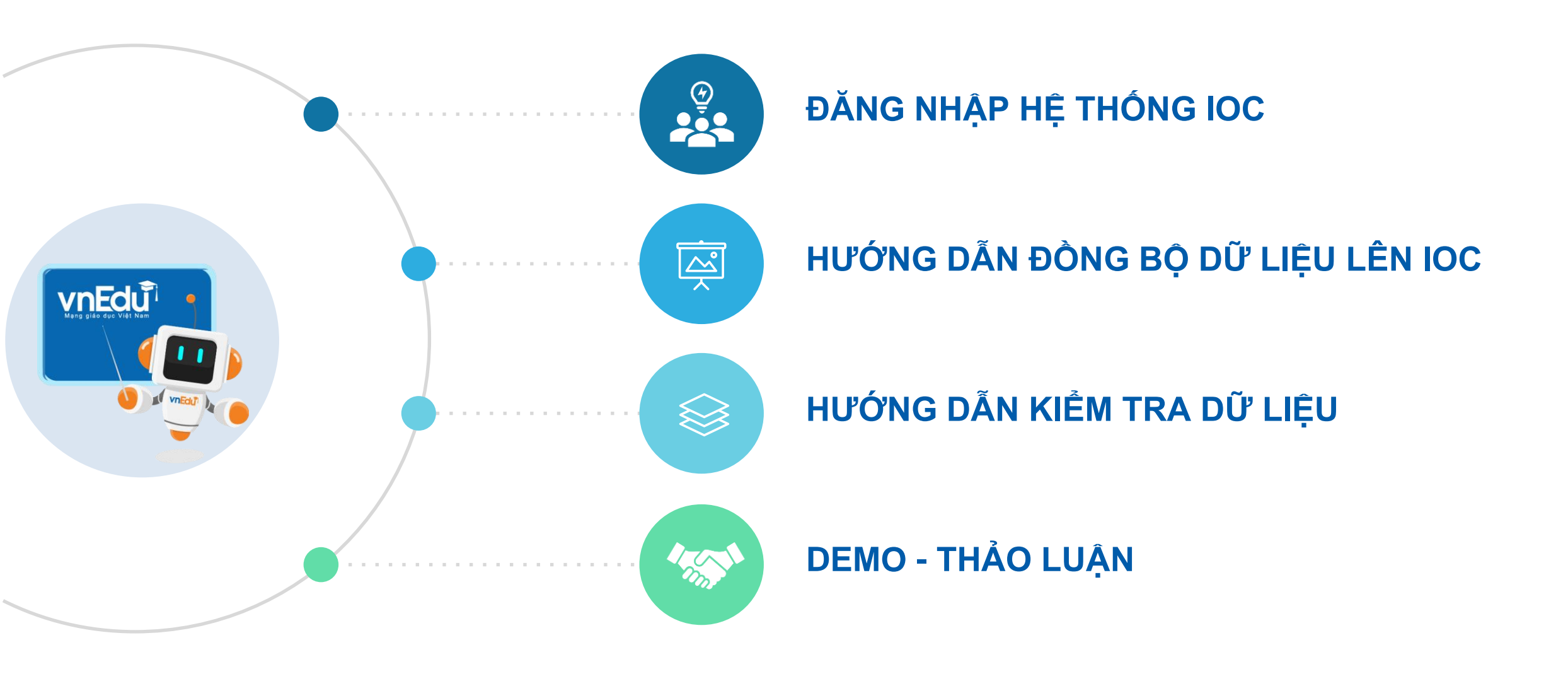

### 1. ĐĂNG NHẬP HỆ THỐNG IOC

Truy cập đường dẫn

ioc.edu.vn

 $\leftarrow$ 

C

https://ioc.edu.vn

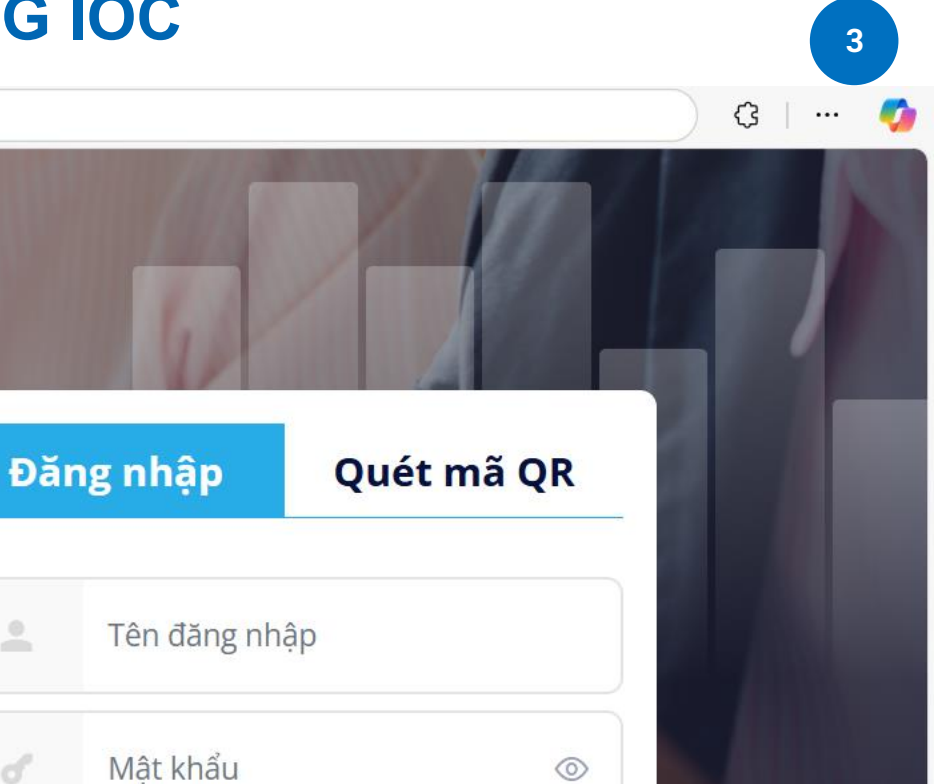

# Chọn đăng nhập bằng tài khoản vnEdu

| Nhớ đăn               | g nhập                                                                      |
|-----------------------|-----------------------------------------------------------------------------|
| Tôi đã đợ<br>dụng của | ọc và đồng ý với <b>Điều khoản và Chính sách</b> sử<br>a hệ thống vnEdu IOC |
|                       | ĐĂNG NHẬP                                                                   |
| 6.                    | ——— НОĂС ————                                                               |

2

Đăng nhập bằng tài khoản vn 🔂 🔶

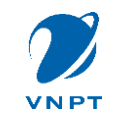

### 1. ĐĂNG NHẬP HỆ THỐNG IOC

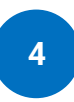

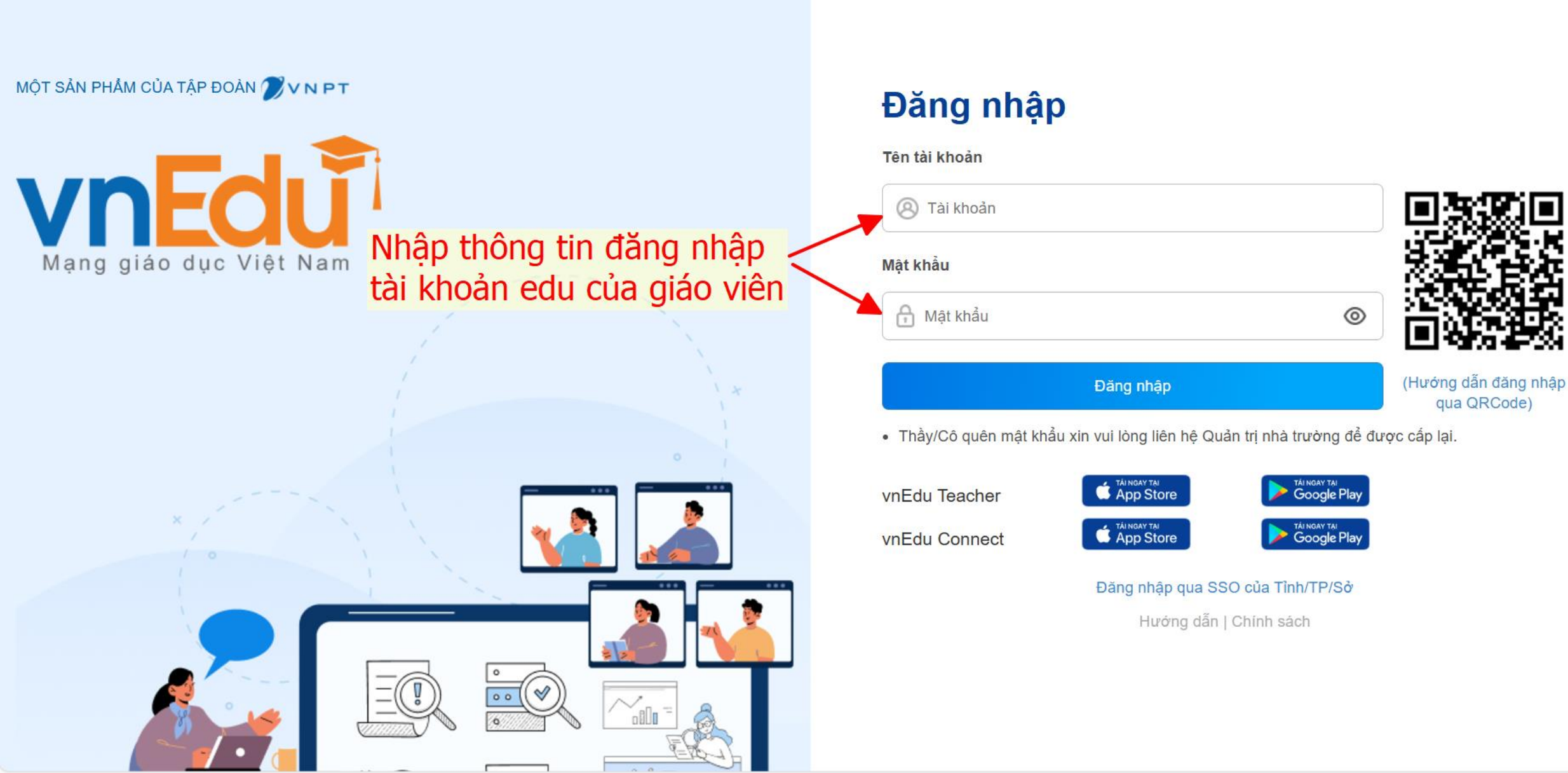

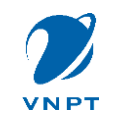

2. ĐỒNG BỘ DỮ LIỆU LÊN IOC

5

Thầy cô Truy cập Trung tâm điều hành GD – vnEdu IOC để thực hiện đồng bộ như qua MOET

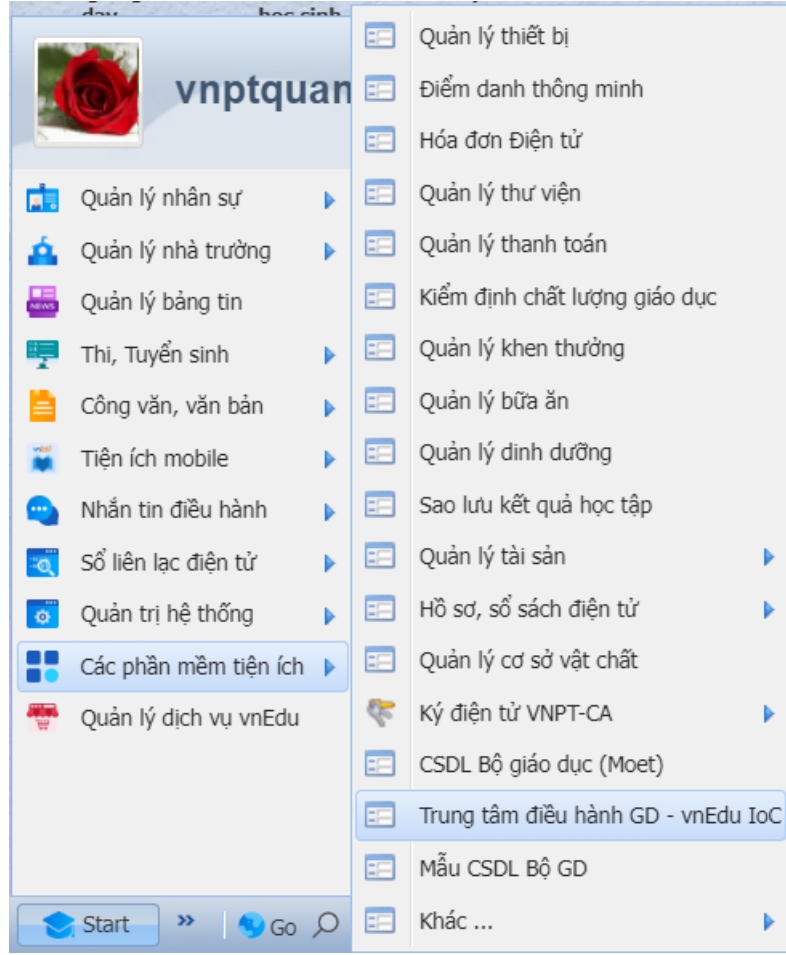

#### Thầy cô vào Lịch sử đồng bộ để kiểm tra xử lý các lỗi (nếu có)

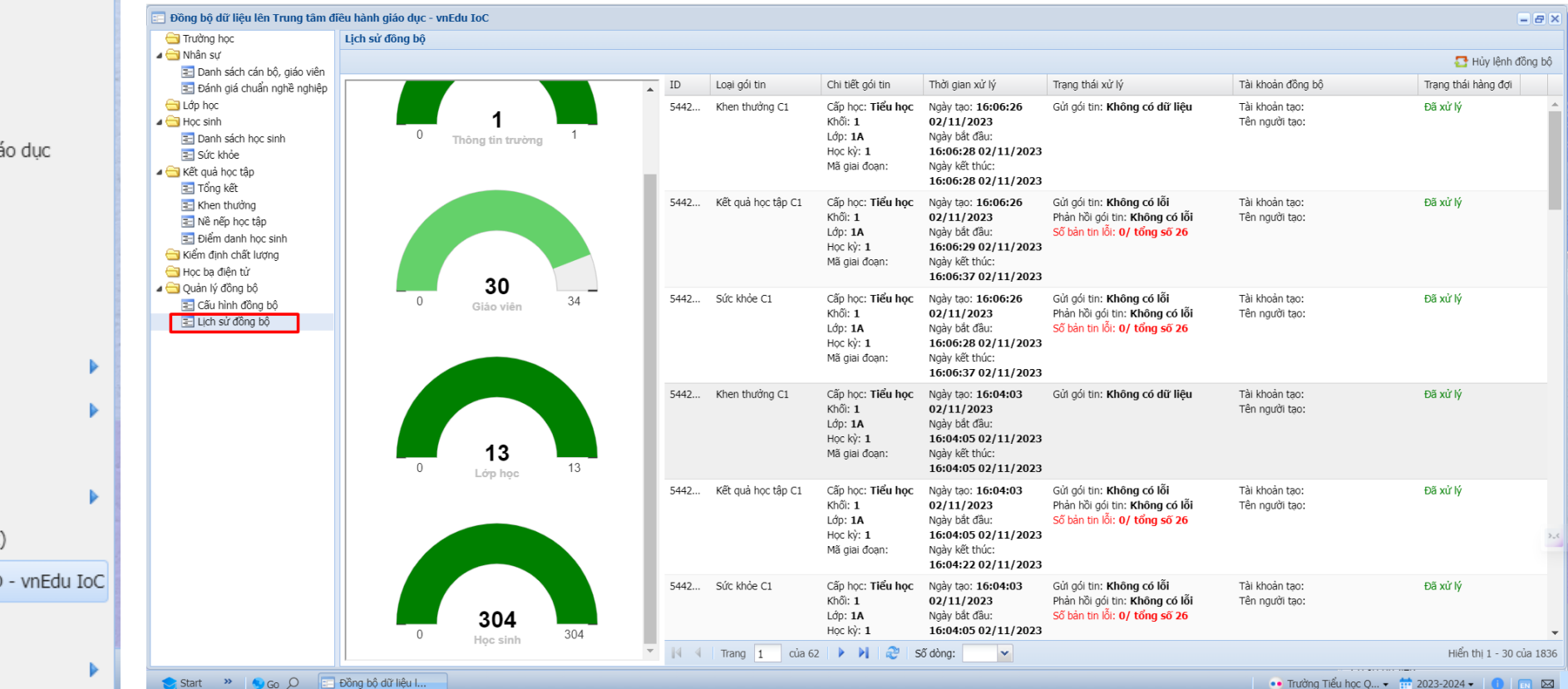

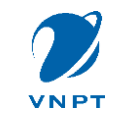

### 2. ĐỒNG BỘ DỮ LIỆU LÊN IOC

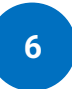

-8

#### Lưu ý:

1. Khi đồng bộ dữ liệu MOET, các qua trường tick chọn giáo viên và học sinh không đồng bộ thì dữ liệu không đồng bộ bên IOC cũng sẽ được ghi nhận, Do vậy, muốn đồng bộ đẩy đủ dữ liệu phải kiếm tra có chọn giáo viên và học sinh không đồng bộ không, bỏ tick đi và đồng bộ

2. Phải đồng bộ dữ liệu sức khỏe học sinh

| 📰 Đồng bộ dữ liệu lên Trung tâm d                                                                                                    | điều hành giáo dục - vnEdu IoC  |                                         |                                     |                  | - 8                          |
|----------------------------------------------------------------------------------------------------|---------------------------------|-----------------------------------------|-------------------------------------|------------------|------------------------------|
| 🔁 Trường học                                                                                                    | Danh sách cán bộ, giáo viên     |                                         |                                     |                  |                              |
| A Support Support S | Cấp học: Tiểu học 🔽 🖌 Xuất exce | el 😡 Xem trước 🛛 🔁 Đồng bộ              |                                     |                  | Chọn giáo viên không đồng bộ |
| Dann sach can bộ, giao việt<br>Đánh giá chuẩn nghề nghiệp                                                                                                    |                                 | Chọn nhân sự không tham gia vào đông bộ | csdl bgd                            | ×                |                              |
| 🔁 Lớp học                                                                                                    |                                 | STT Họ và tên                           | Ngày sinh Giới tính Điện thoại      | ai Email Địa chỉ |                              |
| I Hoc sinh I Danh sách hoc sinh                                                                                                    |                                 | 1 Nguyễn Thị Ái                         | 20/12/1991 Nữ 09057503              | 0391 aidai 🔺     |                              |
| E Sức khỏe                                                                                                    |                                 | 2 Lê Thị Trường An                      | 26/09/1994 Nữ 08982102              | )254 Tổ 3        |                              |
| ▲ 🔁 Kết quả học tập                                                                                                    |                                 | 3 Trường Tiểu Học Quế An                | 1                                   |                  |                              |
| E Tong Ket                                                                                                    |                                 | 4 Nguyễn Ngọc Anh                       | 01/01/1968 Nam 09852253             | 5347 Thô         |                              |
| Nề nếp học tập                                                                                                    |                                 | 🔽 5 Lại Thị Thu Cẩm                     | 05/07/1981 Nữ 08575764              | 6467             |                              |
| E Điểm danh học sinh                                                                                                    |                                 | 6 Châu Thị Kim Chi                      | 24/05/1994 Nữ 03576476              | 7690 Thắ         |                              |
| Học bạ điện tử                                                                                                    |                                 | 7 Lê Thị Kiều Diểm                      | 22/10/1993 Nữ 03385053              | 5319 die Thô     |                              |
| a 🔄 Quản lý đồng bộ                                                                                                    |                                 | 8 Phạm Thị Thu Diệu                     | Nam                                 |                  |                              |
| Cấu hình đồng bộ Lịch sử đồng bộ                                                                                                    |                                 | 9 Pham Kim Dung                         | 26/02/1999 Nữ 03680322              | 2268 kim Châ     |                              |
|                                                                                                    |                                 | ✓ 10 Đinh Trung Hiếu                    | 01/09/1984 Nam 08370109             | 0984             |                              |
|                                                                                                    |                                 | 11 Lê Manh Hùng                         | 22/02/1992 Nam 03686431             | 3132 man Thô     |                              |
|                                                                                                    |                                 | ✓ 12 Lê Thi Hương                       | 01/01/1980 Nữ 08198447              | 1750 gale        |                              |
|                                                                                                    |                                 | ✓ 13 Lê Văn Lâm                         | 01/05/1963 Nam 03525556             | 5687 Thô         |                              |
|                                                                                                    |                                 | 14 Nguyễn Thị Luận                      | 31/08/1980 Nữ 09785203              | 0396 Tổ 5        |                              |
|                                                                                                    |                                 | 15 Văn Thi Lý                           | 21/10/1974 Nữ 09055956              | 5625 vanl Tâv    |                              |
|                                                                                                    |                                 | 16 Nguyễn Văn Mãnh                      | 10/12/1979 Nam 07935603             | 1379             |                              |
|                                                                                                    |                                 | 17 Võ Thi Thanh Ngân                    | 01/01/1995 Ni <sup>2</sup> 03750006 | 1633 Tha Thô     |                              |
|                                                                                                    |                                 | 19 Pham Thi Nauvật                      | 02/10/1978 Nữ 09147423              | 2200 Thắ         |                              |
|                                                                                                    |                                 |                                         | 02/10/19/8 NG 0914/425              |                  |                              |
|                                                                                                    |                                 |                                         | 01/04/1988 Nu 09852400              |                  |                              |
|                                                                                                    |                                 | 20 Đạng Thị Tô Tam                      | 20/06/1990 NU 09856898              | 1812 tota TDP    |                              |
|                                                                                                    |                                 |                                         |                                     |                  |                              |
|                                                                                                    |                                 |                                         |                                     |                  |                              |
|                                                                                                    |                                 |                                         |                                     |                  |                              |

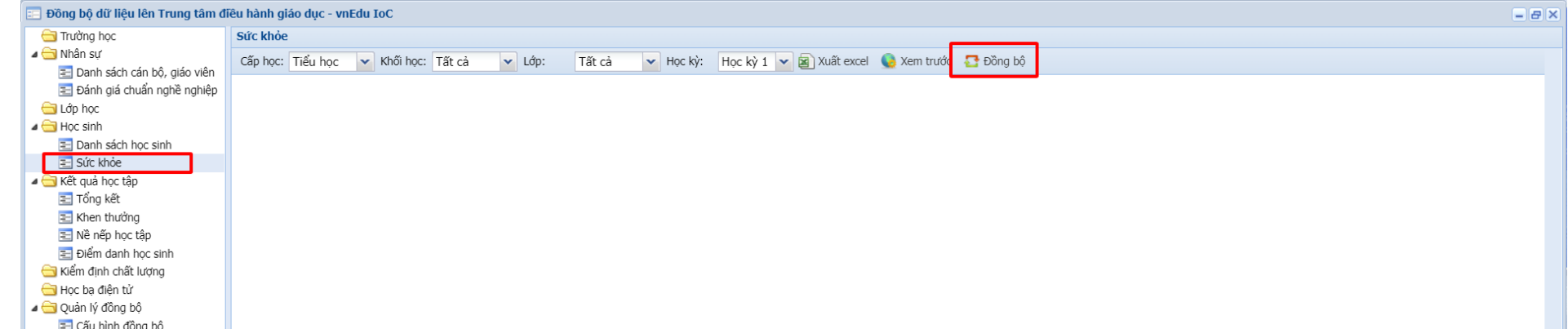

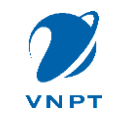

- Sau khi đăng nhập hệ thống, nhà trường click năm học trên góc trên bên phải để chọn năm học hiện tại 2024 - 2025
- Kiểm tra các số liệu thông tin cơ bản như lớp học, nhân sự, học sinh xem đã chính xác so với vnEdu hay chưa
- Dữ liệu bị thiếu so với vnEdu thì thực hiện đồng bộ qua IOC như mục 2

## 3. HƯỚNG DẪN KIỂM TRA DỮ LIỆU

| т        | RƯỜNG MẪU GIÁO HƯC      | ÍNG AN              |         |          |                  |                        |               | 🏦 Trường Mẫu giáo Hương An | <ul> <li>Năm học 2024 - 2025</li> </ul>    | ·~ (        |
|----------|-------------------------|---------------------|---------|----------|------------------|------------------------|---------------|----------------------------|--------------------------------------------|-------------|
| ۵        | Thông tin trường        | Lớp học             | Nhân sự | Học sinh |                  |                        |               |                            | Năm học 2024 - 2024<br>Năm học 2023 - 2024 | 4           |
| <b>B</b> |                         |                     |         |          | Thông tin trường |                        |               |                            | Năm học 2022 - 2023                        | 3           |
| <u>۔</u> | 👔 🌔 Lớp học             |                     |         |          |                  |                        | <b>T</b>      | -14 - 14                   | Năm học 2021 - 2021                        | 2           |
| 00       | ✓ 100.00 % /            | Năm học 2023-2024   |         |          |                  |                        | Trương Mau    | giao Huong An              | Năm học 2020 - 202<br>Năm học 2019 -2020   | [           |
| Ð        |                         |                     |         |          |                  | Loại hình:             | Công lập      |                            | Năm học 2018 - 2019                        | 9           |
| ì        | <b>79</b> Nhân          | รน                  |         |          |                  | Loại trường:           | Mầm non       |                            | Năm học 2017 - 201                         | 8           |
| 2        | ▲ J ~ 0.00 % / Nă       | im học 2023-2024    |         |          |                  | Ouân/Huvên             | Huvên Quế S   | du                         | Năm học 2016 - 201                         | <b>'</b> ⊢− |
| _        |                         |                     |         |          | [õ]              |                        | nayçır que s  |                            |                                            |             |
| ð        |                         |                     |         |          | Mã định danh:    | Xã/ Phường:            | Xã Hương An   |                            |                                            |             |
| 3        | Học sinh                |                     |         |          | 49509207         | Chuẩn Quốc Gia mức độ: | Đạt chuẩn m   | ức 1                       |                                            |             |
| р т      | RƯỜNG THPT QUẾ SƠN      |                     |         |          |                  |                        |               | 🏦 Trường THPT Quế Sơn      | <ul> <li>Măm học 2024 - 2025</li> </ul>    | 5~          |
| ۲/       | Thông tin trường        | Lớp học             | Nhân sự | Học sinh | Kết quả học tập  |                        |               |                            |                                            |             |
| 3        |                         |                     |         |          | Thông tin trường |                        |               |                            |                                            |             |
| Ĺ        | 6 22 Lớp hơ             | òc                  |         |          |                  |                        |               |                            |                                            |             |
| •        | ~ 0.00 % / Nă           | im học 2023-2024    |         |          |                  | Ten trương:            | Irương IHPI   | Que son                    |                                            |             |
|          |                         |                     |         |          |                  | Loại hình:             | Công lập      |                            |                                            |             |
|          | <b>54</b> Nhân          | รư                  |         |          |                  | Loại trường:           | Trung học ph  | nổ thông                   |                                            |             |
| 4        | ▲ 0.00 % / Nă           | im học 2023-2024    |         |          |                  | Ouân/ Huvên:           | Huvên Ouế S   | ion                        |                                            |             |
|          |                         |                     |         |          | <u>–</u> To      |                        |               |                            |                                            |             |
|          | 000                     |                     |         |          | Mã định danh:    | Xã/ Phường:            | Thị trấn Đôn; | g Phú                      |                                            |             |
| 3        |                         | im hoc 2023-2024    |         |          | 49509025         | Chuẩn Quốc Gia mức độ: |               |                            |                                            |             |
| <u> </u> |                         | 111119C 2023 2024   |         |          |                  |                        |               |                            |                                            |             |
| <br>33   | Lịch công tác tuần (25/ | 11/2024 - 1/12/2024 | )       |          |                  |                        |               |                            |                                            |             |
| ъ<br>    |                         |                     | a.à     |          |                  |                        |               |                            |                                            |             |
| ]        | NGAY                    |                     | GIO     |          | NỘI DUNG         | IHAI                   | NH PHAN       |                            | ĐỊA ĐIỆM                                   |             |
|          |                         |                     |         |          |                  |                        |               |                            |                                            |             |
|          |                         |                     |         |          |                  |                        |               |                            |                                            |             |
|          |                         |                     |         |          |                  |                        |               |                            |                                            |             |
|          |                         |                     |         |          |                  |                        |               |                            |                                            |             |
|          |                         |                     |         |          |                  |                        |               |                            |                                            |             |
|          |                         |                     |         |          |                  |                        |               |                            |                                            |             |

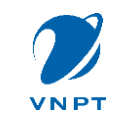

# XỬ LÝ KHI DỮ LIỆU IOC BỊ THỪA SO VỚI VNEDU

**Trường hợp 1:** Giáo viên thừa

- Nguyên nhân: Giáo viên nghỉ hưu, nghỉ dạy mà nhà trường không đổi trạng thái trên vnedu, xóa giáo viên đó đi trên Edu
- Các xử lý: Vào Tra cứu thông tin, chọn nhân sự. Sau đó tick chọn giáo viên thừa và click xóa

|        | 4             | -                   | trườ                 | NG TIỂU HỌC Q             | QUẾ AN          |                         |                                 |                                            |                                                    |                                                               |                                                                        |                                                                                                   |
|--------|---------------|---------------------|----------------------|---------------------------|-----------------|-------------------------|---------------------------------|--------------------------------------------|----------------------------------------------------|---------------------------------------------------------------|------------------------------------------------------------------------|---------------------------------------------------------------------------------------------------|
|        | í             | Р<br>Г              | Trang                | chủ                       |                 |                         |                                 |                                            |                                                    |                                                               |                                                                        |                                                                                                   |
|        | Į             | 3                   | Tra cí               | ru thông tin              | ~               |                         |                                 |                                            |                                                    |                                                               |                                                                        |                                                                                                   |
|        |               | Ν                   | lhân s               | ự                         |                 |                         |                                 |                                            |                                                    |                                                               |                                                                        |                                                                                                   |
|        |               | L                   | ớp họ                | -                         |                 | r                       | r                               |                                            |                                                    |                                                               |                                                                        |                                                                                                   |
| ר<br>ו | ra cứ         | ı thông             | tin giáo             | viên                      |                 |                         |                                 |                                            |                                                    |                                                               |                                                                        |                                                                                                   |
|        | Tìm k<br>Danh | iếm họ t<br>sách gi | ên/mã địi<br>áo viên |                           |                 |                         |                                 |                                            | Q Tra cứu 🕄 Xuất Excel                             | Q Tra cứu 🛛 Xuất Excel                                        | Q Tra cứu 🛛 Xuất Excel Xóa                                             | C Tra cứu S Xuất Excel                                                                            |
|        |               | STT                 | Hồ<br>sơ             | TÊN TRƯỜNG                | MÃ ĐỊNH<br>DANH | SỐ ĐỊNH DANH CÁ<br>NHÂN | SỐ ĐỊNH DANH CÁ<br>NHÂN HỌ TÊN  | SỐ ĐỊNH DANH CÁ NGÀY<br>NHÂN HỌ TÊN SINH   | SỐ ĐỊNH DANH CÁ NGÀY GIỚI<br>NHÂN HỌ TÊN SINH TÍNH | SỐ ĐỊNH DANH CÁ NGÀY GIỚI<br>NHÂN HỌ TÊN SINH TÍNH TRẠNG THÁI | SỐ ĐỊNH DANH CÁ NGÀY GIỚI DÂN<br>NHÂN HỌ TÊN SINH TÍNH TRẠNG THÁI TỘC  | SỐ ĐỊNH DANH CÁ NGÀY GIỚI DÂN VỊ TRÍ VIỆC<br>NHÂN HỌ TÊN SINH TÍNH TRẠNG THÁI TỘC LÀM             |
|        |               | 1                   | ♠                    | Trường Tiểu học Quế<br>An | 4900107961      | 049068011030            | 049068011030 Nguyễn Ngọc<br>Anh | 049068011030 Nguyễn Ngọc 01/01/1968<br>Anh | 049068011030 Nguyễn Ngọc 01/01/1968 Nam<br>Anh     | 049068011030 Nguyễn Ngọc 01/01/1968 Nam Đang làm việc         | 049068011030 Nguyễn Ngọc 01/01/1968 Nam Đang làm Kinh<br>Anh việc      | 049068011030 Nguyễn Ngọc 01/01/1968 Nam Đang làm Kinh Giáo viên<br>Anh                            |
|        |               | 2                   | A                    | Trường Tiểu học Quế<br>An | 4901914364      | 049092008034            | 049092008034 Lê Mạnh Hùng       | 049092008034 Lê Mạnh Hùng 22/02/1992       | 049092008034 Lê Mạnh Hùng 22/02/1992 Nam           | 049092008034 Lê Mạnh Hùng 22/02/1992 Nam Việc                 | 049092008034 Lê Mạnh Hùng 22/02/1992 Nam Đang làm Kinh<br>việc         | 049092008034 Lê Mạnh Hùng 22/02/1992 Nam Đang làm Kinh Giáo viên                                  |
|        |               | 3                   | A                    | Trường Tiểu học Quế<br>An | 4903126408      | 049079001265            | 049079001265 Nguyễn Văn<br>Mãnh | 049079001265 Nguyễn Văn<br>Mãnh 10/12/1979 | 049079001265 Nguyễn Văn 10/12/1979 Nam Mãnh        | 049079001265 Nguyễn Văn 10/12/1979 Nam Đang làm việc          | 049079001265 Nguyễn Văn 10/12/1979 Nam Đang làm việc Kinh              | 049079001265 Nguyễn Văn 10/12/1979 Nam Đang làm việc Kinh Giáo viên                               |
|        |               | 4                   | A                    | Trường Tiểu học Quế<br>An | 4900116862      | 049191011407            | 049191011407 Nguyễn Thị Ái      | 049191011407 Nguyễn Thị Ái 20/12/1991      | 049191011407 Nguyễn Thị Ái 20/12/1991 Nữ           | 049191011407 Nguyễn Thị Ái 20/12/1991 Nữ Đang làm việc        | 049191011407 Nguyễn Thị Ái 20/12/1991 Nữ Đang làm Kinh<br>việc Kinh    | 049191011407 Nguyễn Thị Ái 20/12/1991 Nữ Đang làm Kinh Cán bộ quản lý<br>việc Kinh Cán bộ quản lý |
|        |               | 5                   | ᢙ                    | Trường Tiểu học Quế<br>An | 4906582945      | 049194017666            | 049194017666 Lê Thị Trường An   | 049194017666 Lê Thị Trường An 26/09/1994   | 049194017666 Lê Thị Trường An 26/09/1994 Nữ        | 049194017666 Lê Thị Trường An 26/09/1994 Nữ Đang làm<br>việc  | 049194017666 Lê Thị Trường An 26/09/1994 Nữ Đang làm Kinh<br>việc      | 049194017666 Lê Thị Trường An 26/09/1994 Nữ Đang làm Kinh Giáo viên việc                          |
|        |               | 6                   | A                    | Trường Tiểu học Quế<br>An | 4900178767      | 049194018226            | 049194018226 Châu Thị Kim Chi   | 049194018226 Châu Thị Kim Chi 24/05/1994   | 049194018226 Châu Thị Kim Chi 24/05/1994 Nữ        | 049194018226 Châu Thị Kim Chi 24/05/1994 Nữ Đang làm<br>việc  | 049194018226 Châu Thị Kim Chi 24/05/1994 Nữ Đang làm Kinh<br>việc Kinh | 049194018226 Châu Thị Kim Chi 24/05/1994 Nữ Đang làm Kinh Giáo viên việc                          |

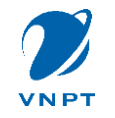

# XỬ LÝ KHI DỮ LIỆU IOC BỊ THỪA SO VỚI VNEDU

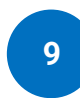

Trường hợp 2: Lớp học thừa

- Nguyên nhân: Đổi tên lớp từ BÉ -> BÉ 1 hoặc xóa lớp trên vnedu
- 2. Các xử lý: Vào Tra cứu thông tin, chọn lớp học. Sau đó tick chọn lớp học thừa và click xóa
- Trường hợp 3: Học sinh thừa
- 1. Nguyên nhân: Xóa học sinh trên vnedu
- 2. Cách xử lý 1: Đồng bộ lại dữ liệu học sinh -> Dữ liệu học sinh xóa sẽ mất bên IOC
- 3. Các xử lý 2: tương tự trường hợp giáo viên

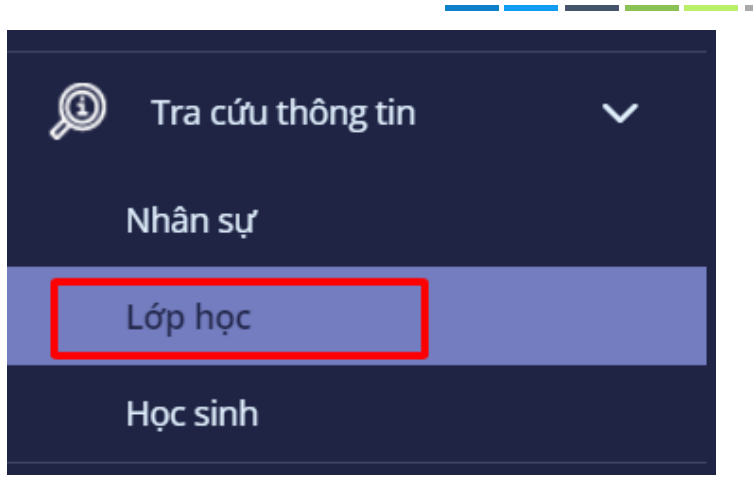

| Ц<br>Л   | Tra cứ | u thông                | tin lớp học | c      |         |           |                        | $\langle -$   |                 |         |                       |           |
|----------|--------|------------------------|-------------|--------|---------|-----------|------------------------|---------------|-----------------|---------|-----------------------|-----------|
| <b>D</b> | Chọn   |                        |             |        |         |           |                        |               | <u>्</u>        | Tra cứu | 🗵 Xuất Excel 📋 Xóa    | <b>\$</b> |
| <br>Do   | Dank   | n sách lớ <sub>l</sub> | o học       |        |         |           |                        |               |                 |         |                       |           |
| 2        |        | STT                    | Hồ sơ       | MÃ LỚP | TÊN LỚP | MÃ TRƯỜNG | TRƯỜNG                 | KHỐI/NHÓM LỚP | HỌC 2 BUỔI/NGÀY | BÁN TRÚ | SỐ BUỔI HỌC TRÊN TUẦN | MÔN HỌC   |
|          |        | 1                      | ♠           | 1A     | 1A      | 49509434  | Trường Tiểu học Quế An | Khối 1        | Có              |         | 9 buổi/tuần           | 6         |
|          |        | 2                      | A           | 1B     | 1B      | 49509434  | Trường Tiểu học Quế An | Khối 1        | Có              |         | 9 buổi/tuần           | 3         |
| ල<br>හ   |        | 3                      | ᢙ           | 2A     | 2A      | 49509434  | Trường Tiểu học Quế An | Khối 2        | Có              |         | 9 buổi/tuần           | 3         |
| ትን<br>የእ |        | 4                      | A           | 2B     | 2B      | 49509434  | Trường Tiểu học Quế An | Khối 2        | Có              |         | 9 buổi/tuần           | ₿         |
| ۵<br>م   |        | 5                      | ♠           | 2C     | 2C      | 49509434  | Trường Tiểu học Quế An | Khối 2        | Có              |         | 9 buổi/tuần           | 0         |
|          |        | 6                      | A           | ЗA     | ЗA      | 49509434  | Trường Tiểu học Quế An | Khối 3        | Có              |         | 9 buổi/tuần           | ₿         |
|          |        | 7                      | ♠           | 3B     | ЗB      | 49509434  | Trường Tiểu học Quế An | Khối 3        | Có              |         | 9 buổi/tuần           | 0         |
| -        |        | 8                      | A           | 3C     | 3C      | 49509434  | Trường Tiểu học Quế An | Khối 3        | Có              |         | 9 buổi/tuần           | 3         |

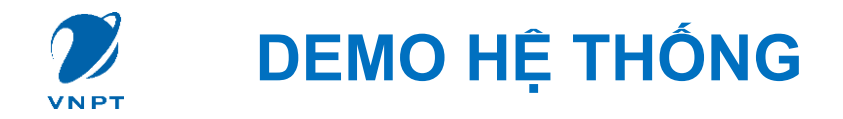

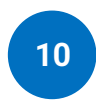

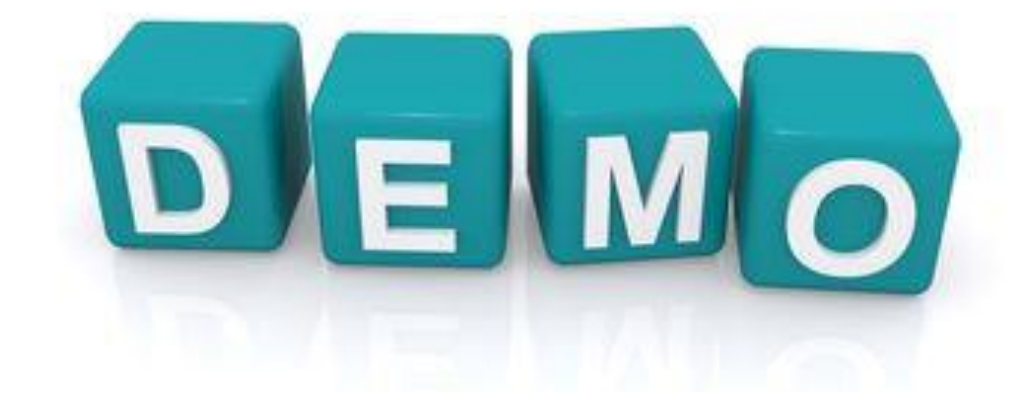

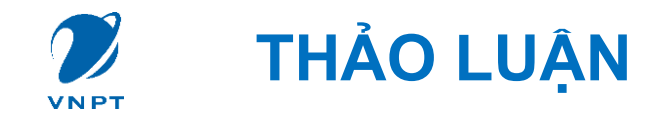

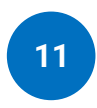

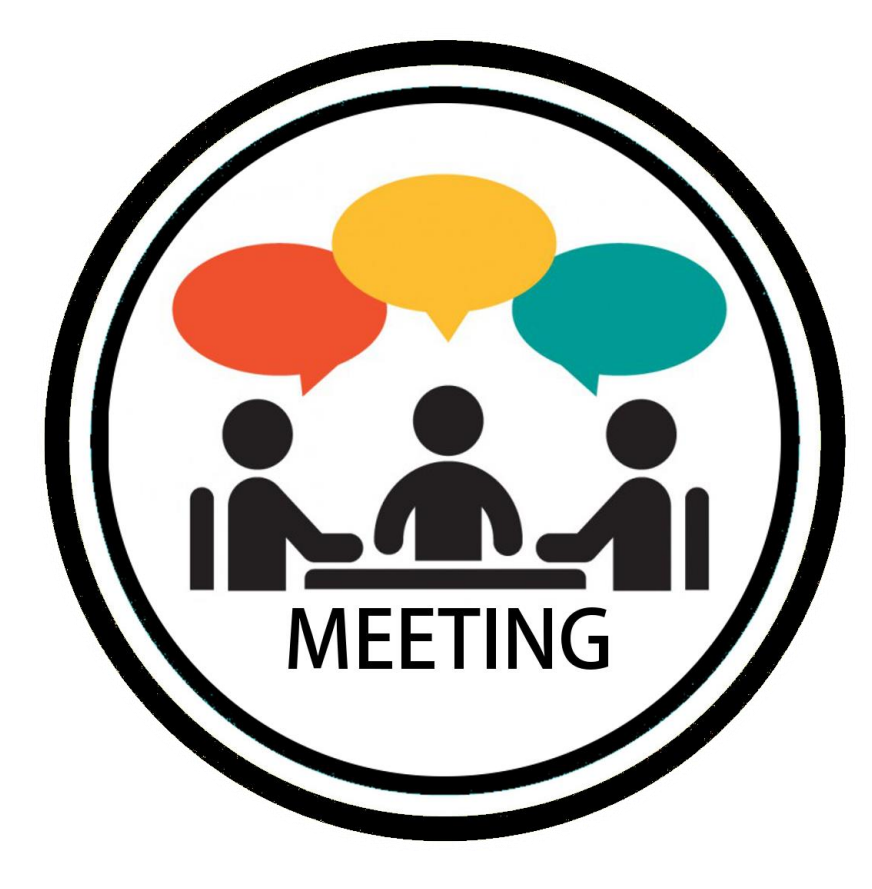

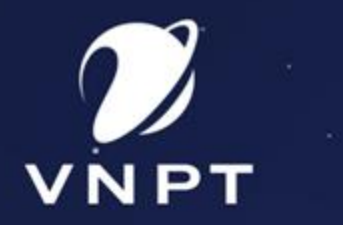

# TRÂN TRỌNG CẢM ƠN

Ξ

Ξ

Ξ

Ξ

#### VIETNAM POSTS AND TELECOMMUNICATIONS GROUP

Head Office: 57 Huynh Thuc Khang Str., Dong Da District, Ha Noi. Tel: (+ 84) 24 37741048 Fax: (+84) 24 37741093 Website: https://www.vnpt.vn